# 國泰世華銀行提款機ATM還款操作流程

### ATM提款機點選「產品申請」

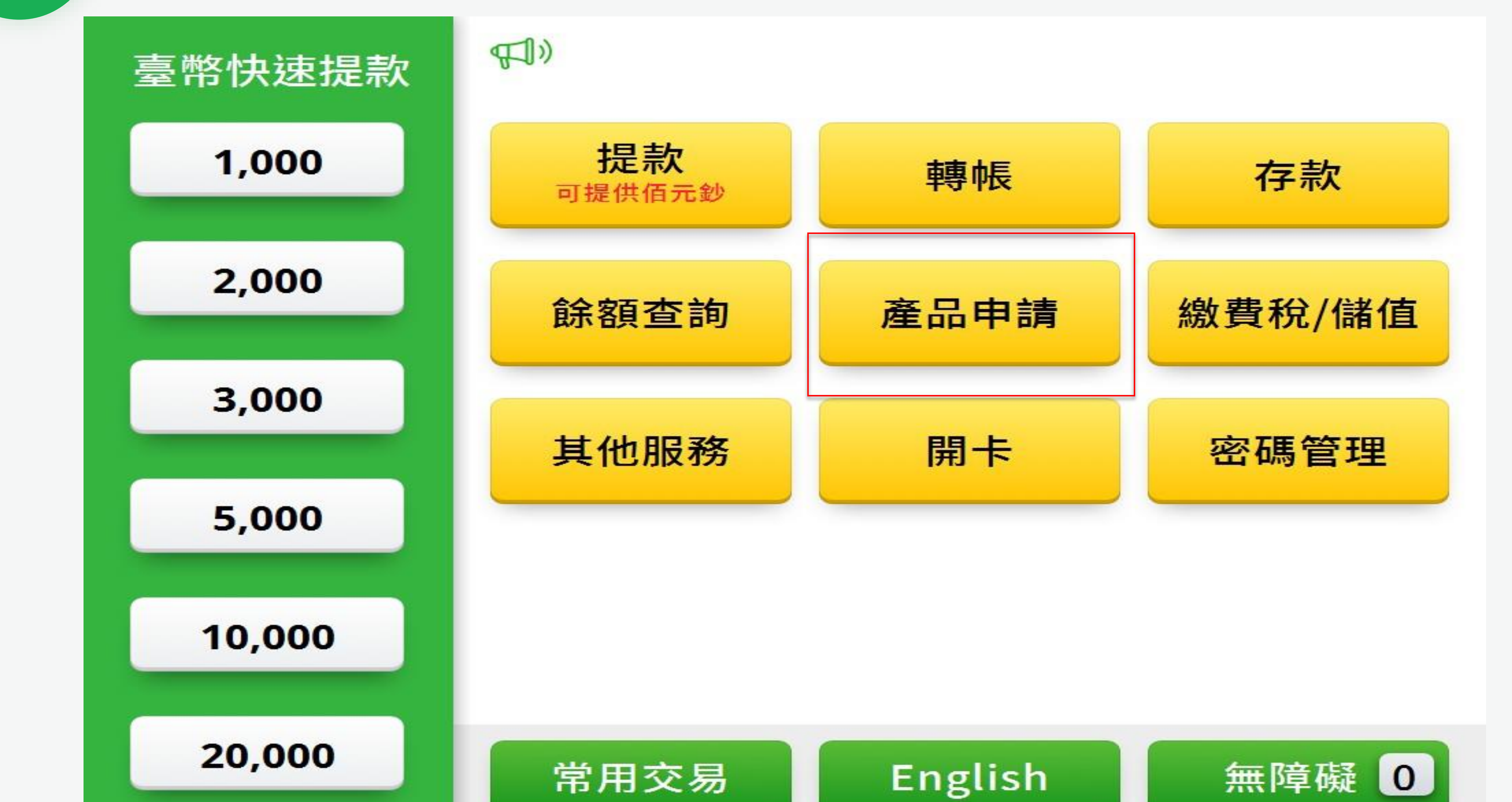

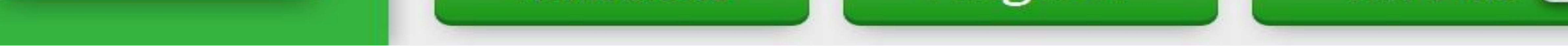

### 請輸入金融卡密碼

2

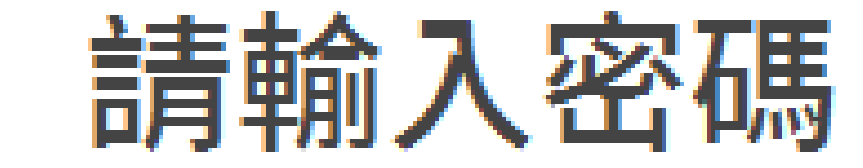

### $\bullet \bullet \bullet \bullet \bullet \bullet$

輸入完畢請按「確認」鍵

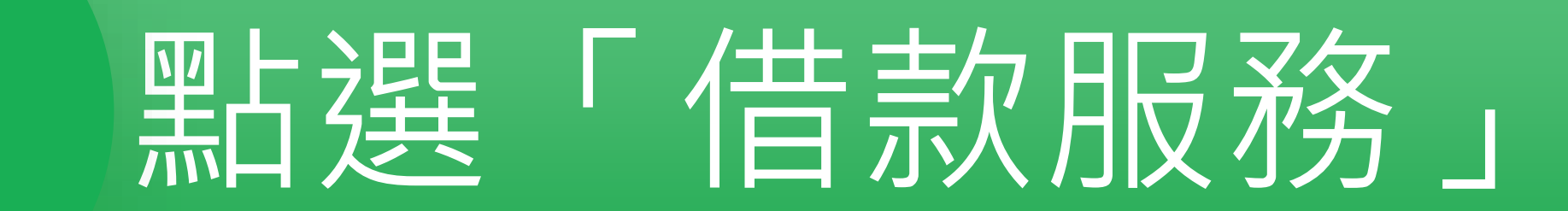

### 請選擇服務項目

借款服務

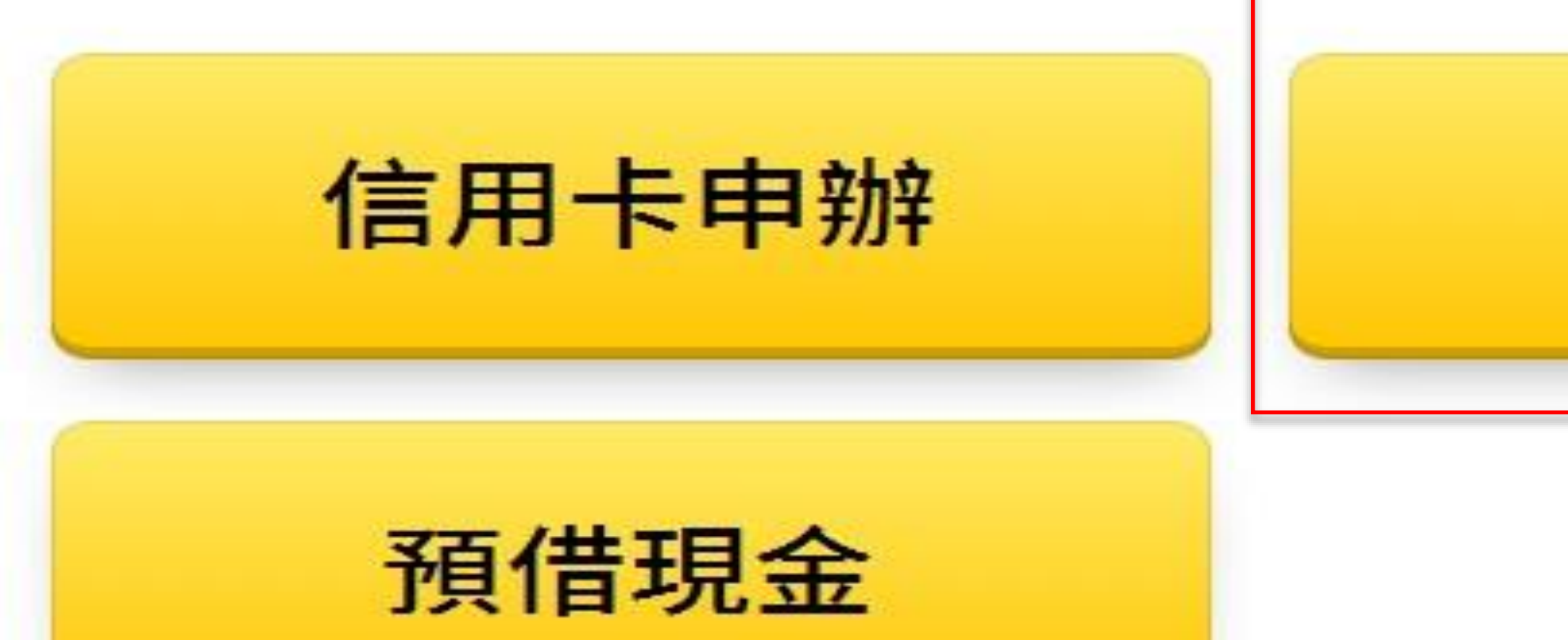

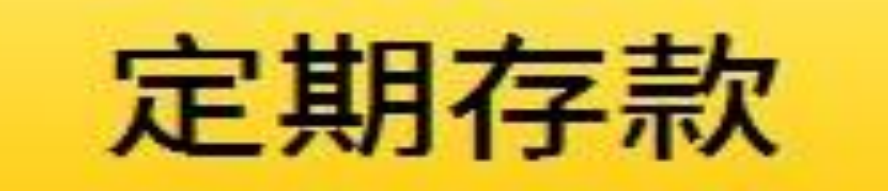

## 點選「國壽保單貸款」

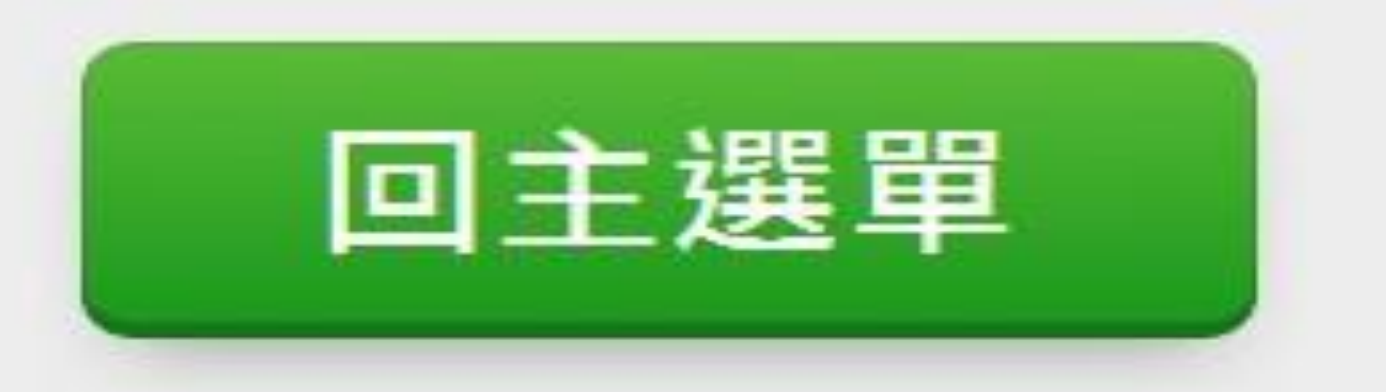

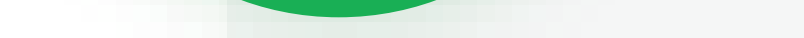

3

# 請選擇服務項目

Please Select Service

請觸碰螢幕選單/或數字鍵盤對應之功能代號

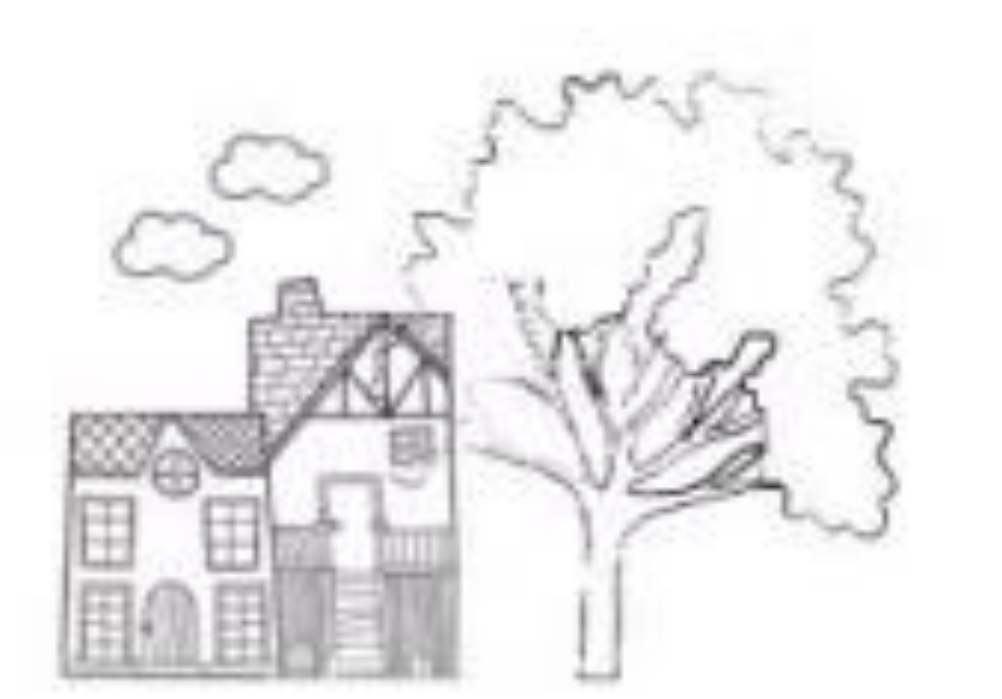

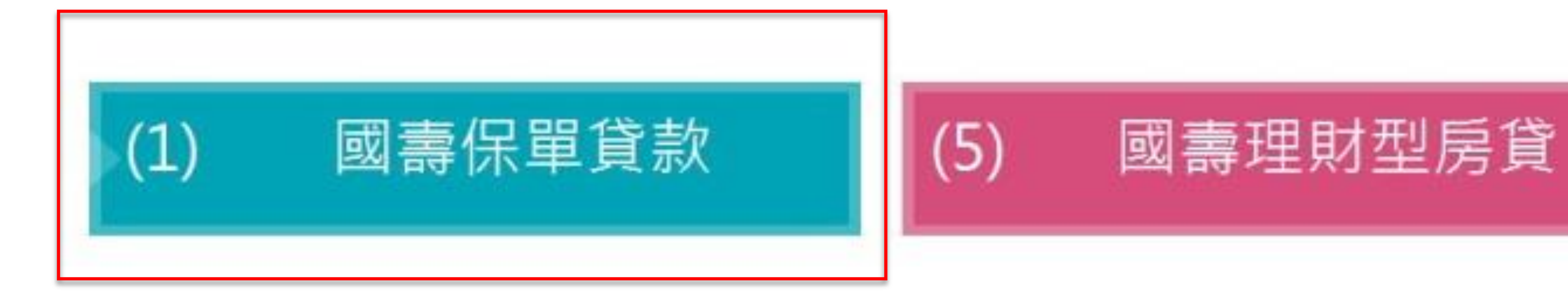

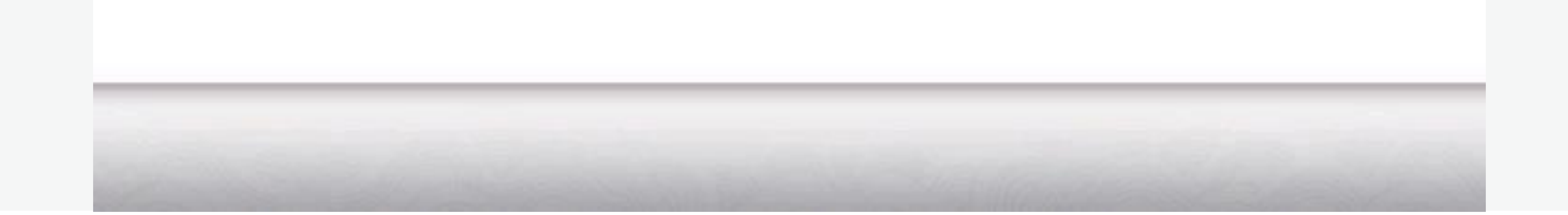

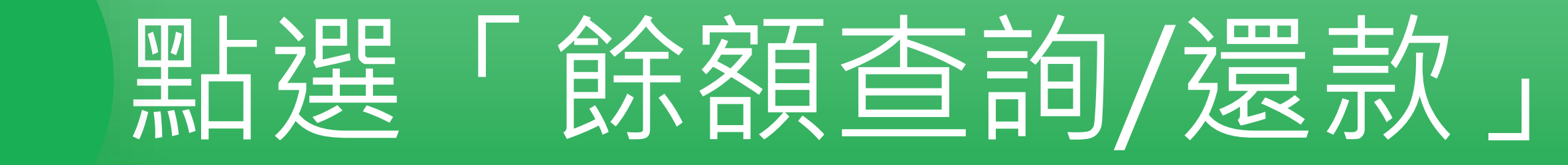

### 請選擇服務項目

Please Select Service

請觸碰螢幕選單/或數字鍵盤對應之功能代號

借款轉帳

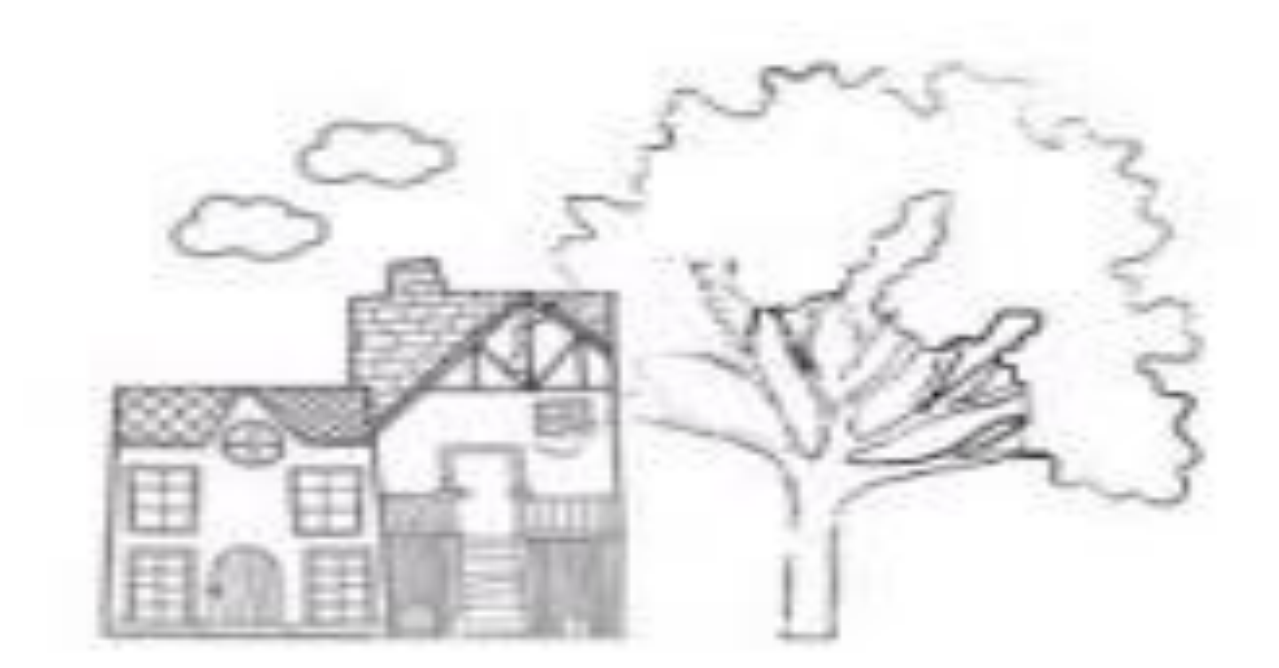

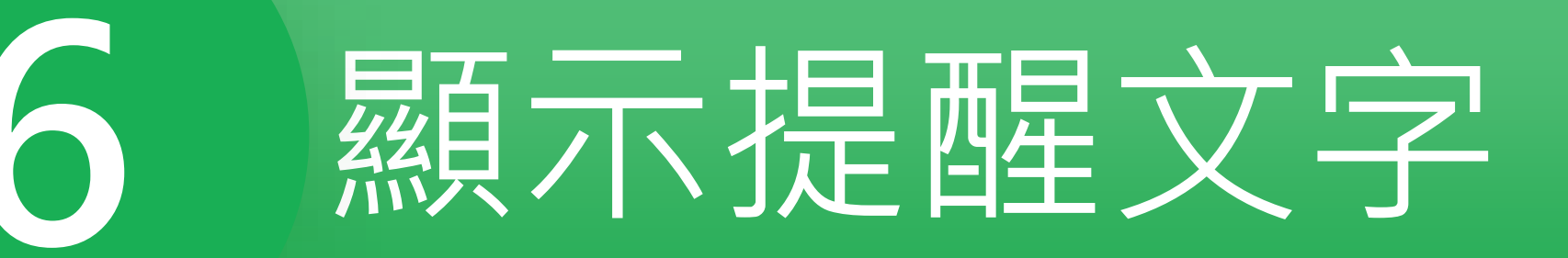

(2)

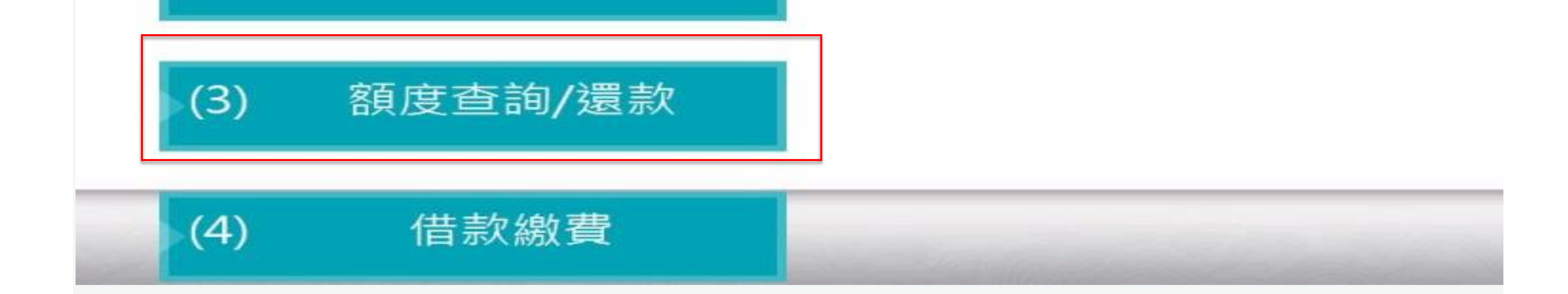

# 操作 ATM 應注意確認螢幕訊息,切 勿輕信他人以 手機、電話或 廣告傳單等指 示操作ATM。

When operating the Automatic Teller Machine(ATM), you should keep attention on the screen. Do not believe any indications that you can operate the ATM with a cell phone, telephone or leaflets.

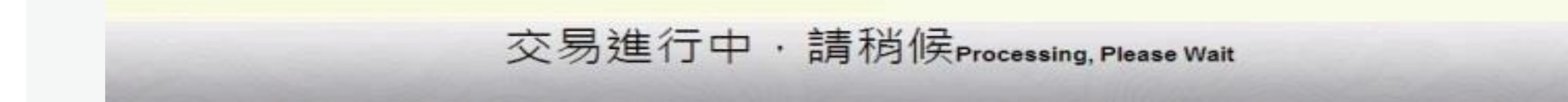

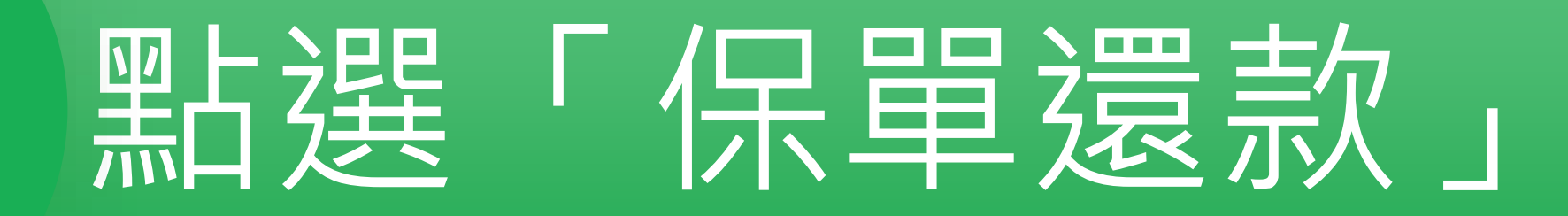

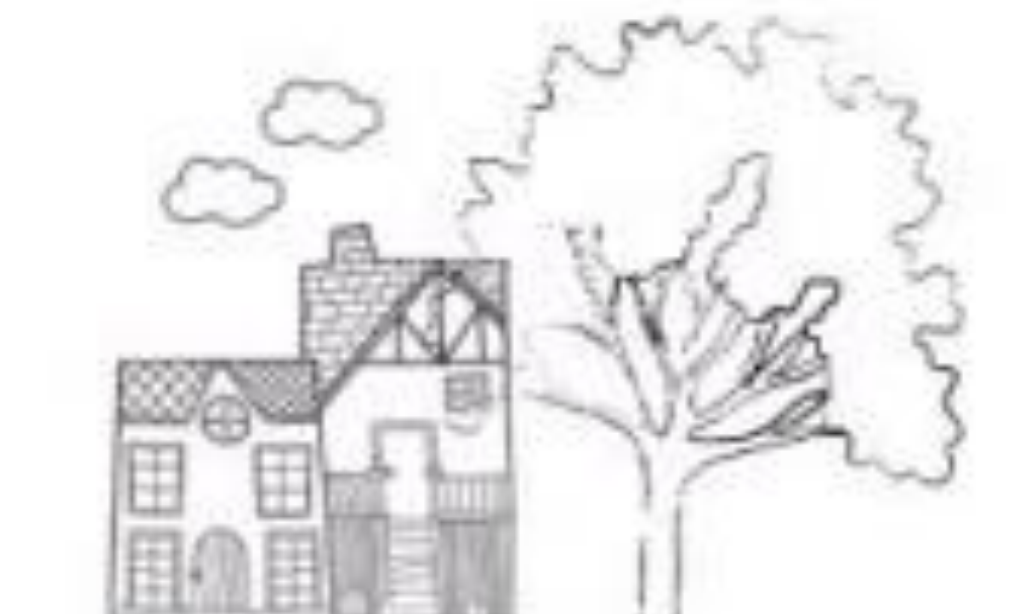

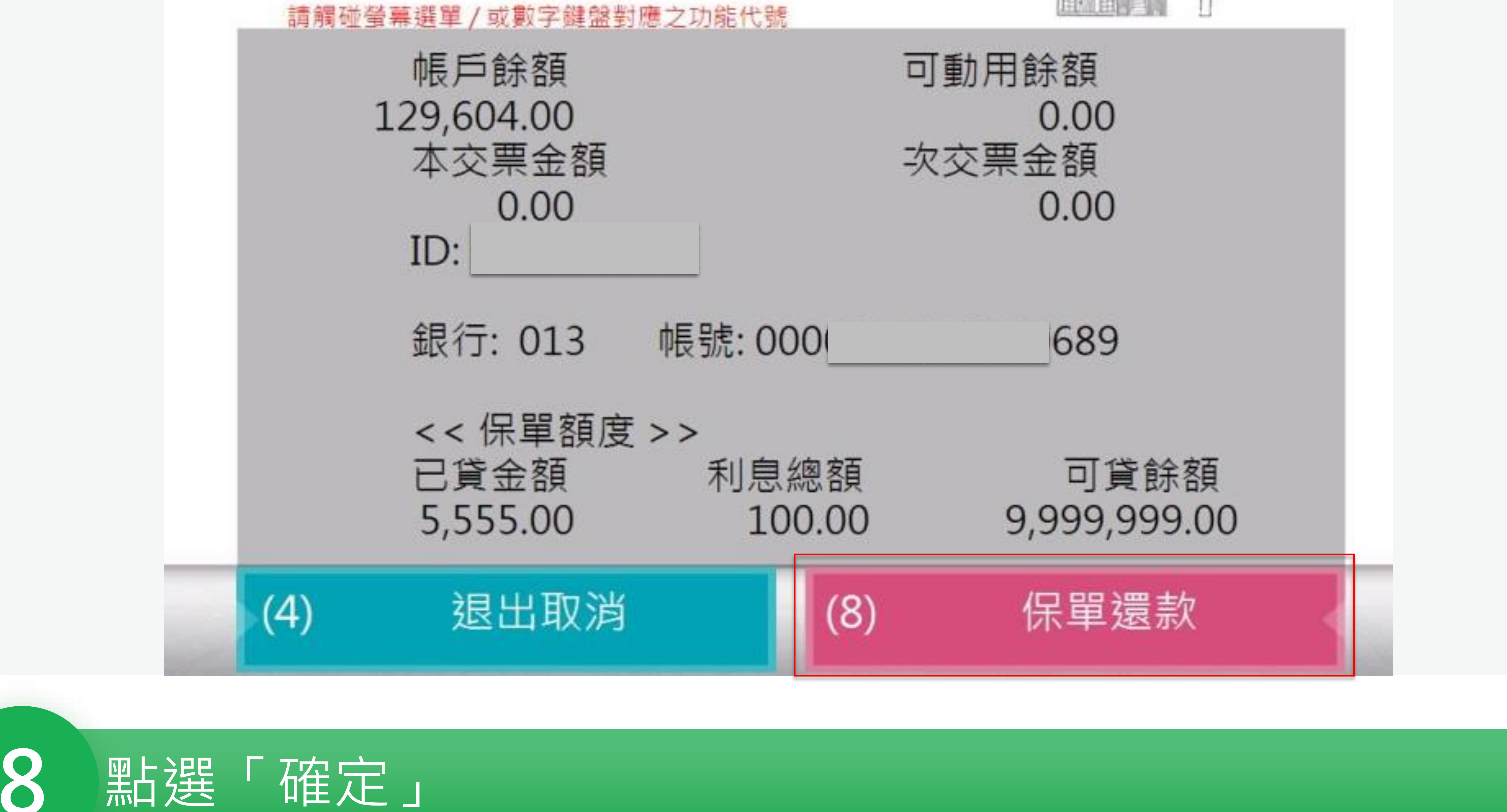

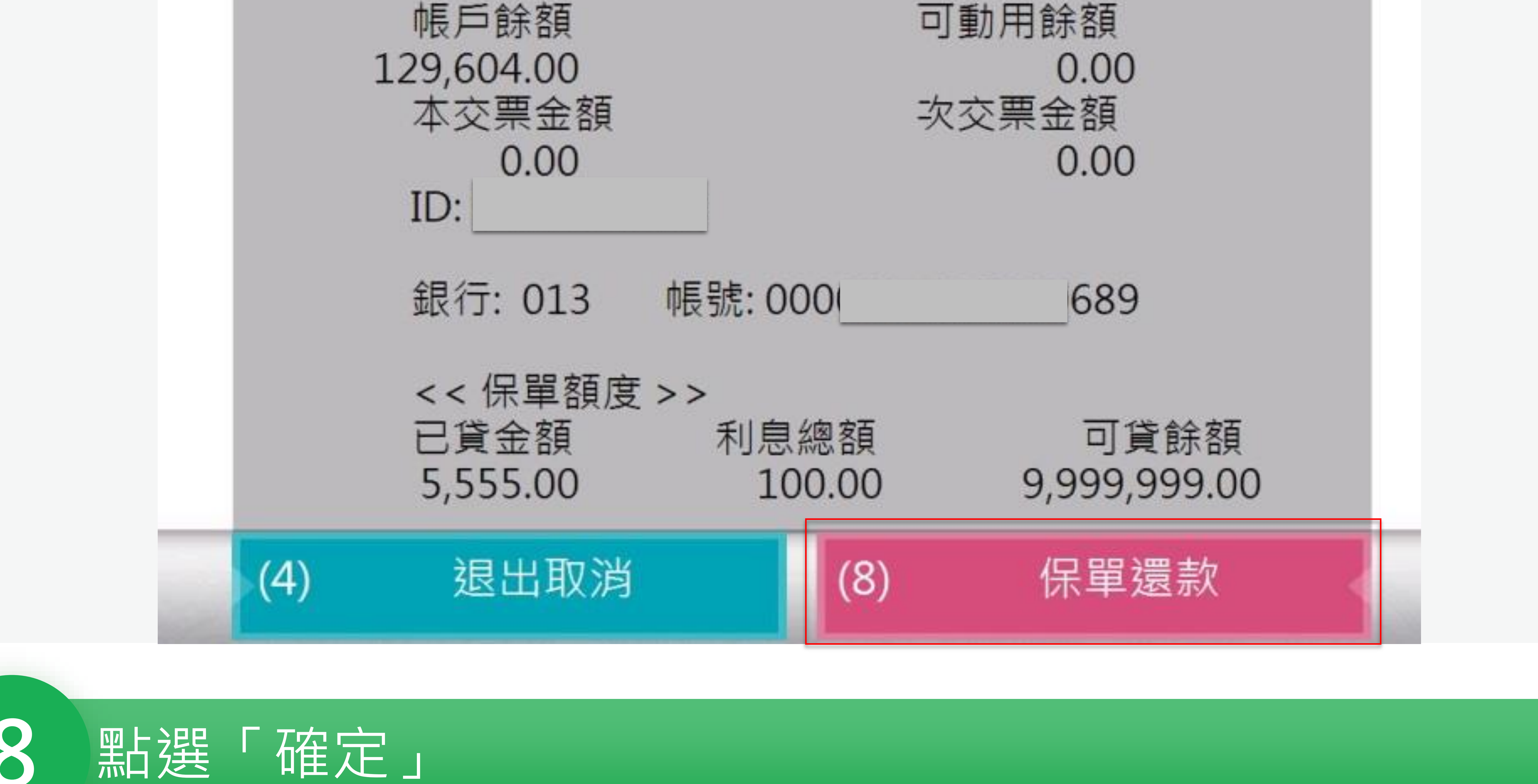

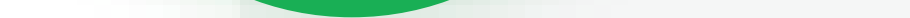

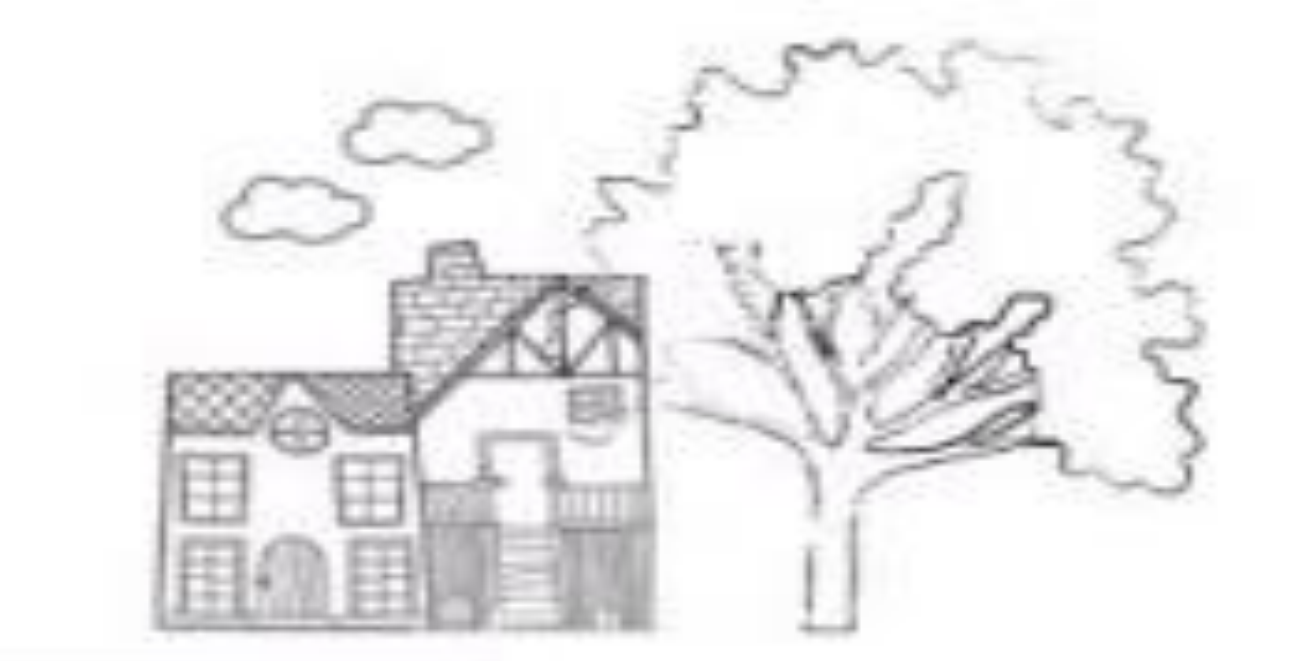

## 保單借款訊息通知

#### 請觸碰螢幕選單/或數字鍵盤對應之功能代號

### 保單貸款及還款服務時間為 <u>週一至週五</u> AM 9:00 至 PM 7:50 (例假日除外)

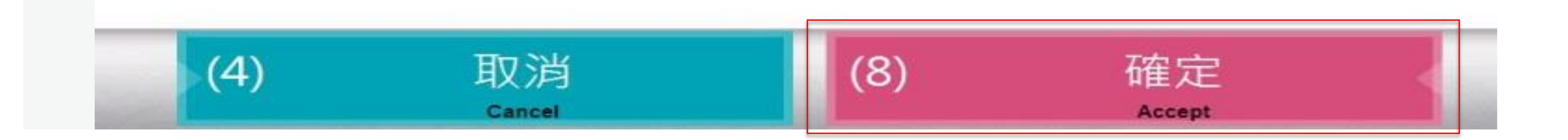

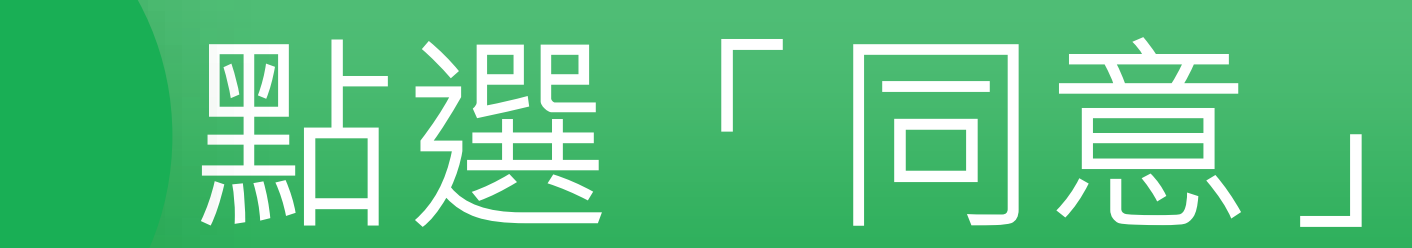

## 國泰人壽保單契約

### 請觸碰螢幕選單/或數字鍵盤對應之功能代號

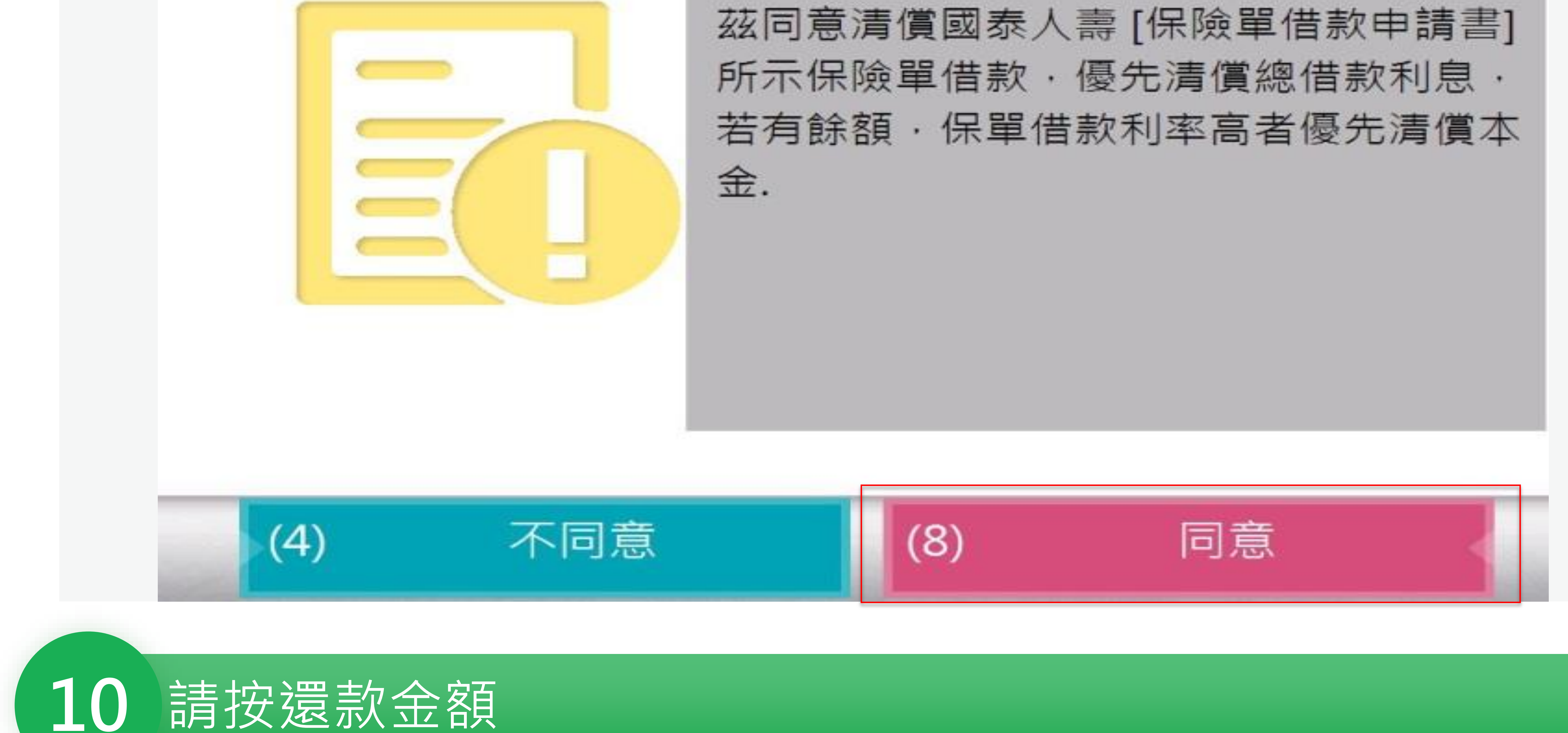

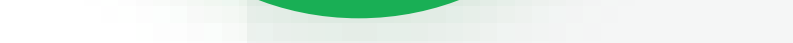

# 請按還款金額

Please Enter Amount

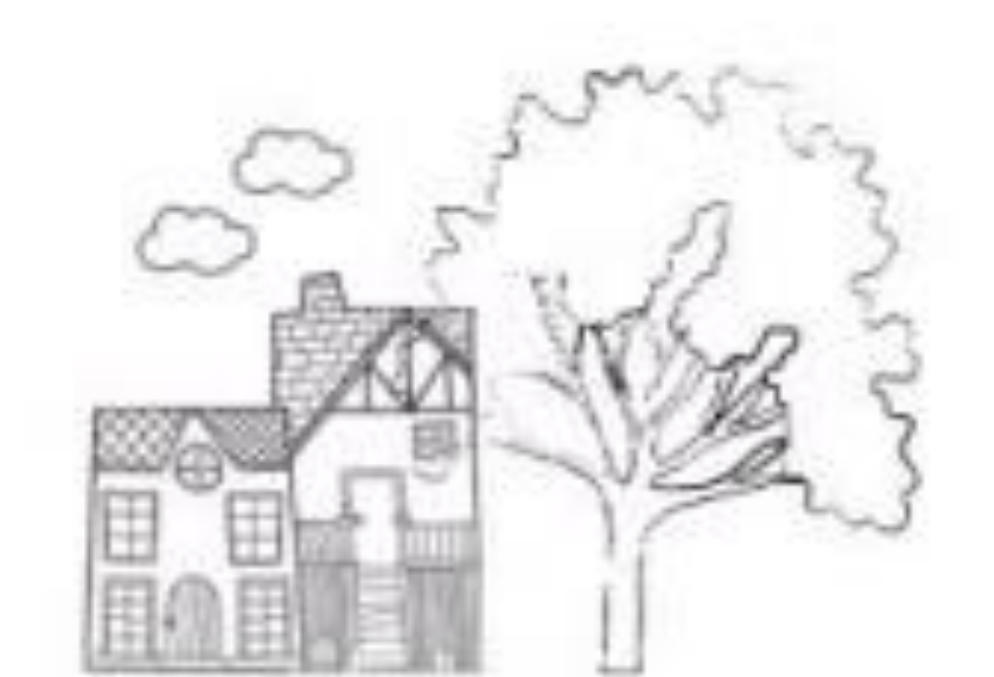

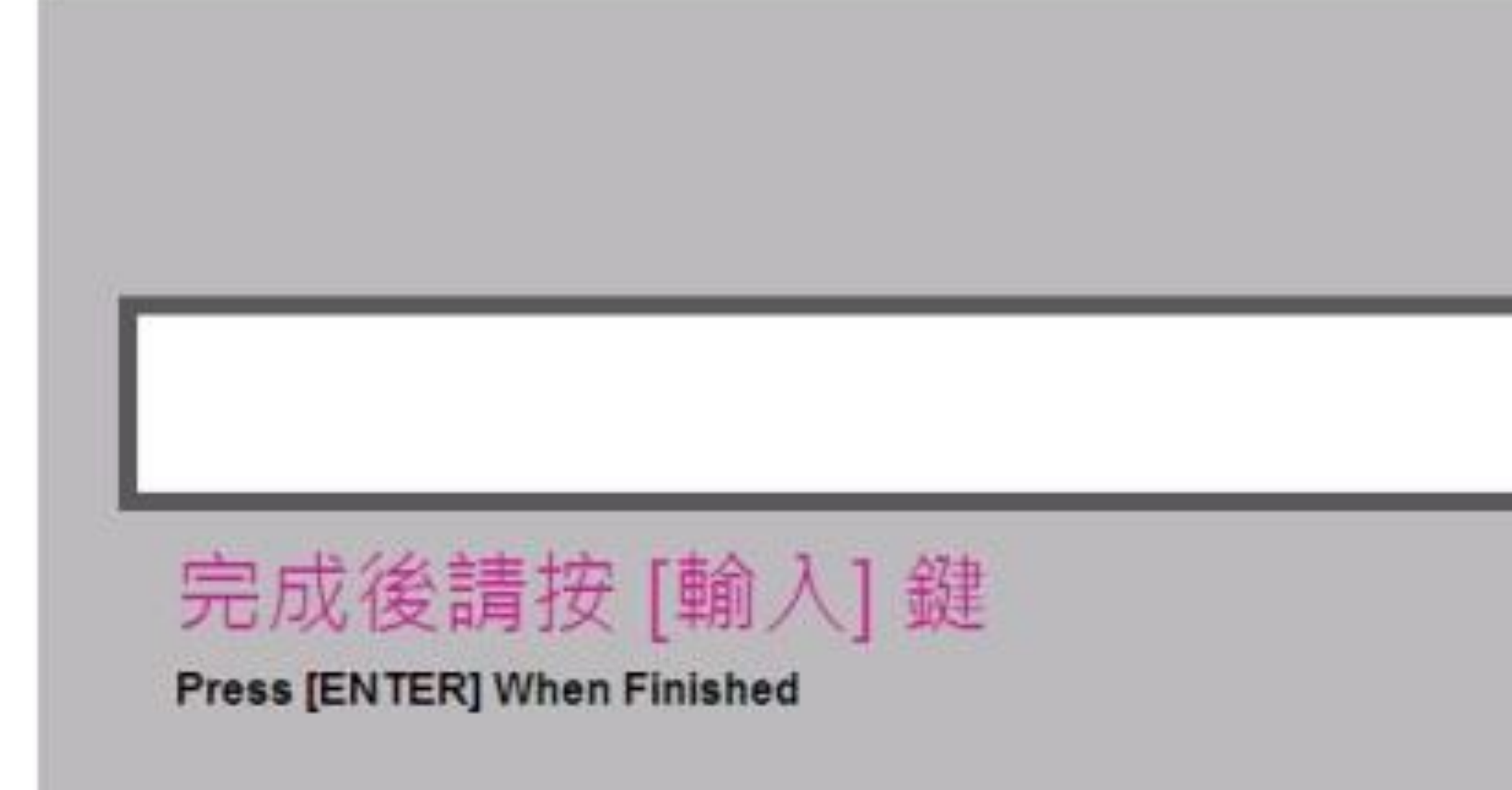

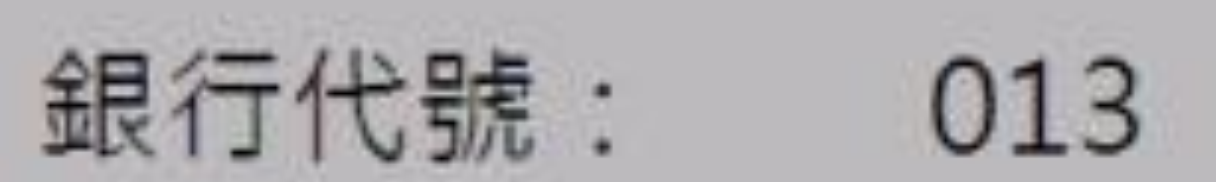

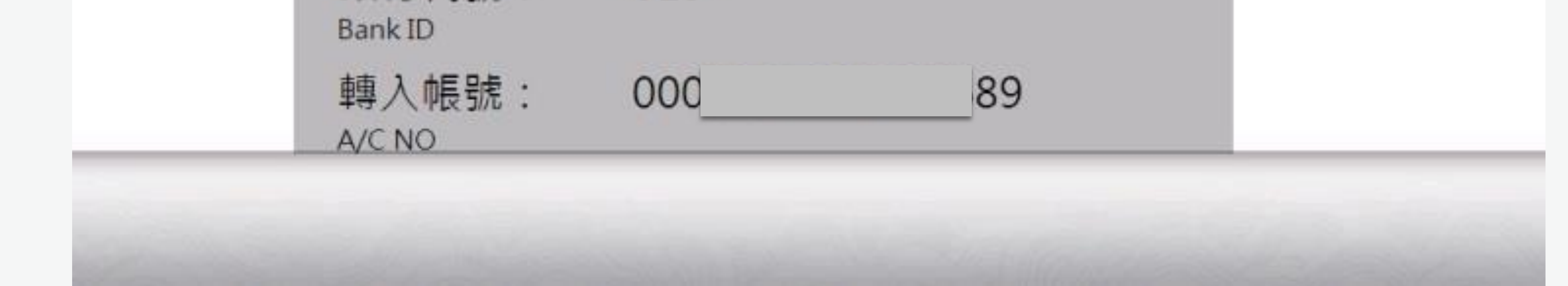

## 11 請核對帳號及金額,確認還款請點選「確認執行」

### 請核對帳號及金額

Please Check Account And Amount

請觸碰螢幕選單/或數字鍵盤對應之功能代號

轉出銀行: 013 國泰世華 Out Bank ID

轉入銀行: 013 國泰世華 In Bank ID

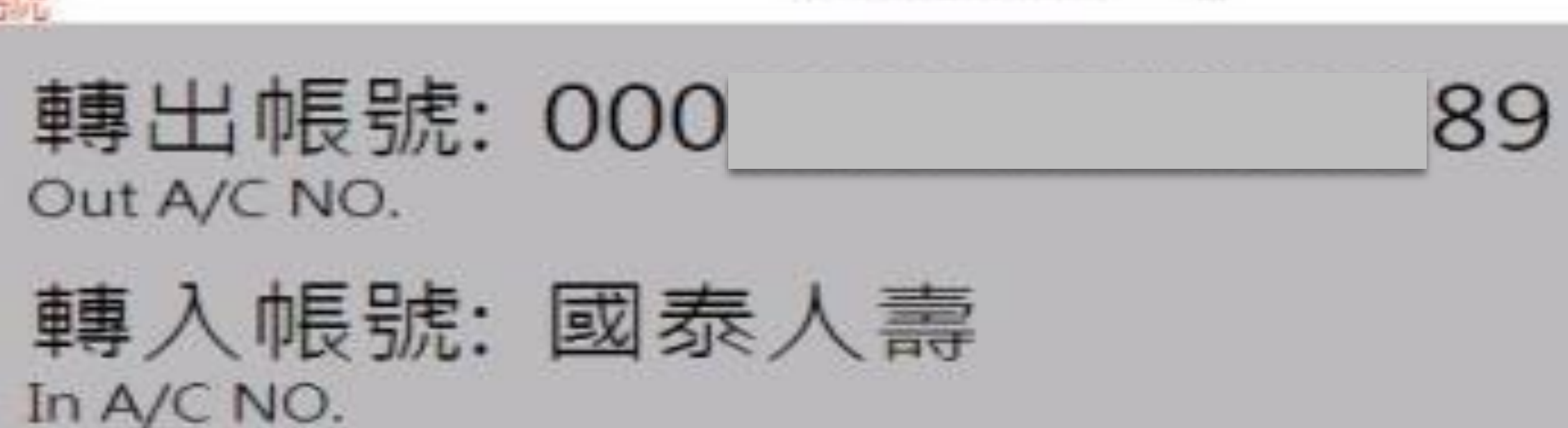

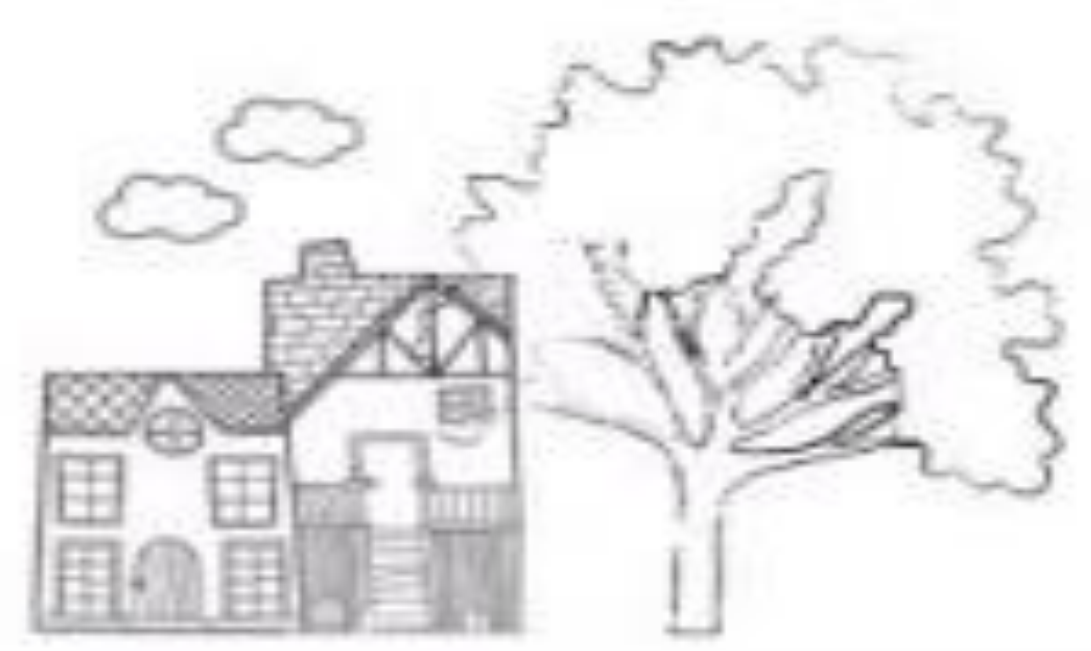

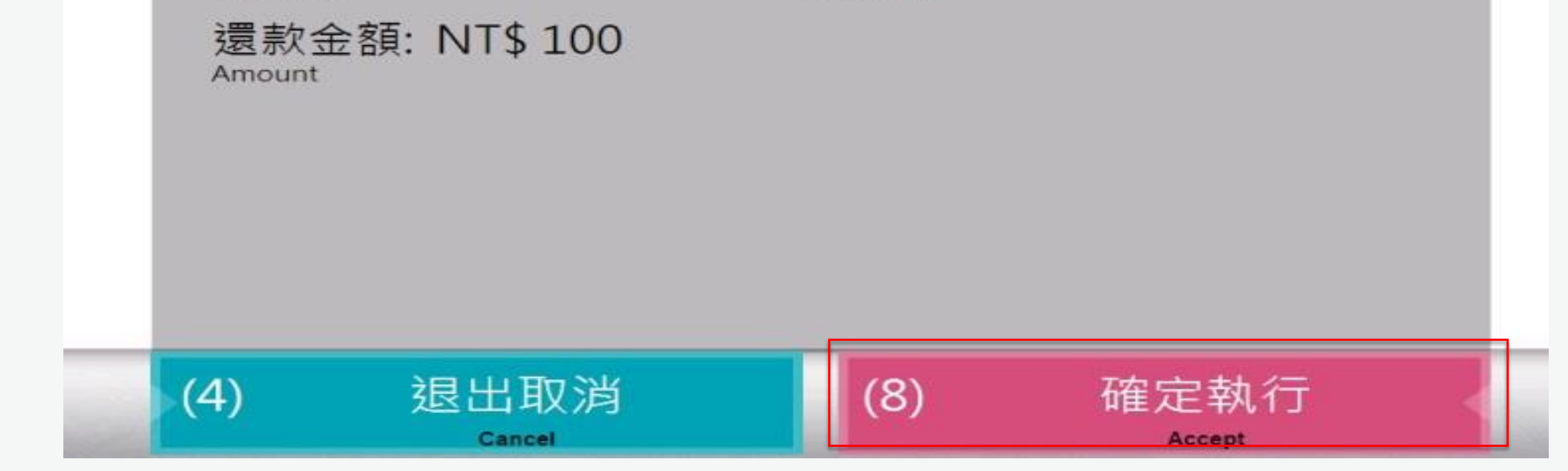

### 12 請選擇是否繼續使用,結束請點選「結束交易」

交易成功

This Transaction Is Complete

請觸碰螢幕選單/或數字鍵盤對應之功能代號

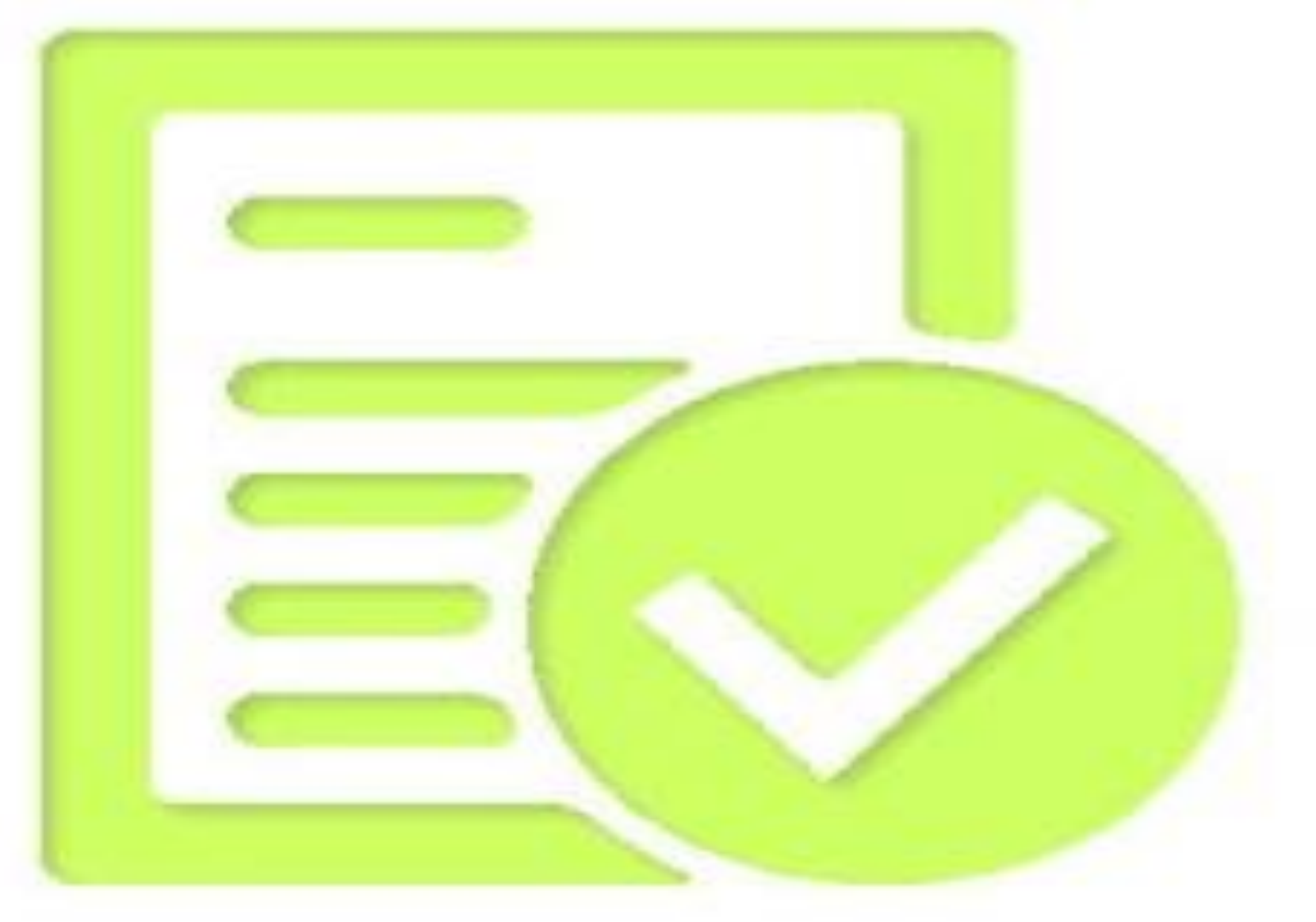

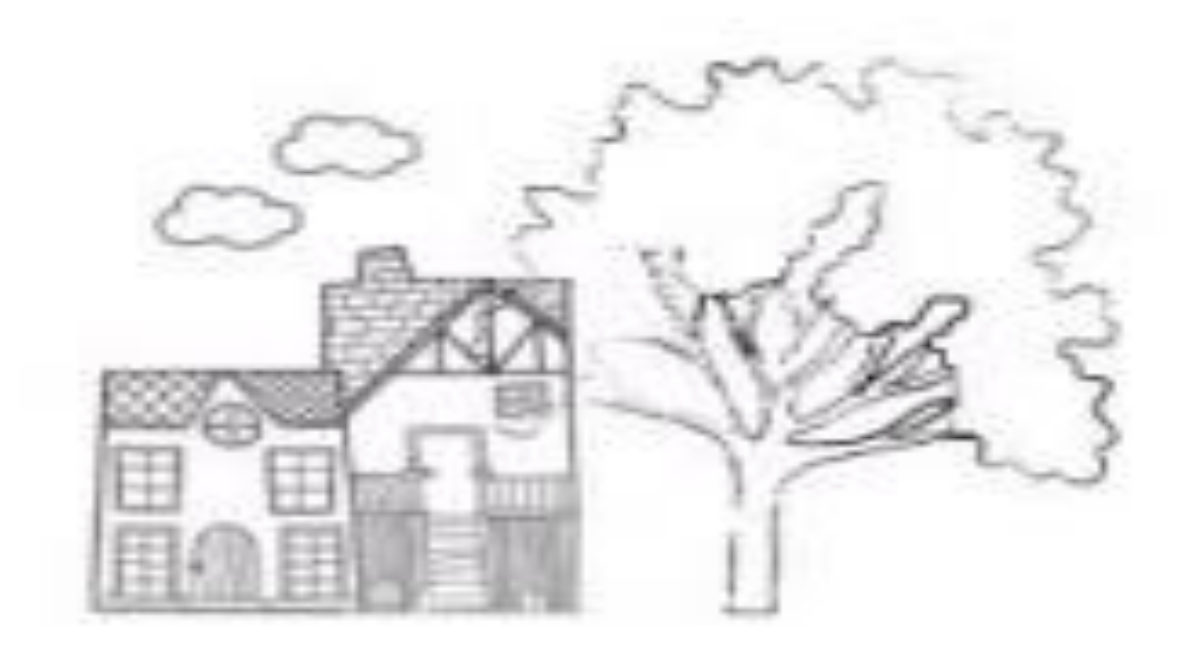

### 交易完成後,是否繼續使用?

Thank You Do You Need The Other Service?

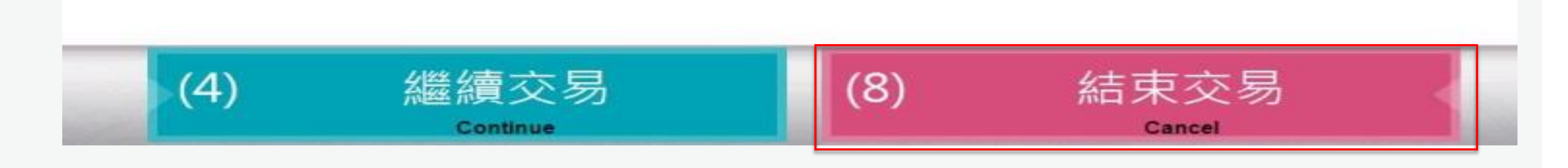

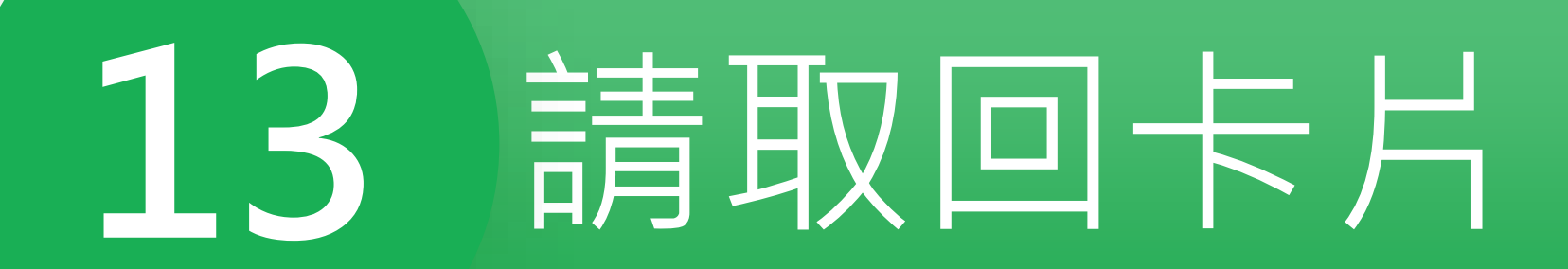

## 請取回卡片

Please Remove Card

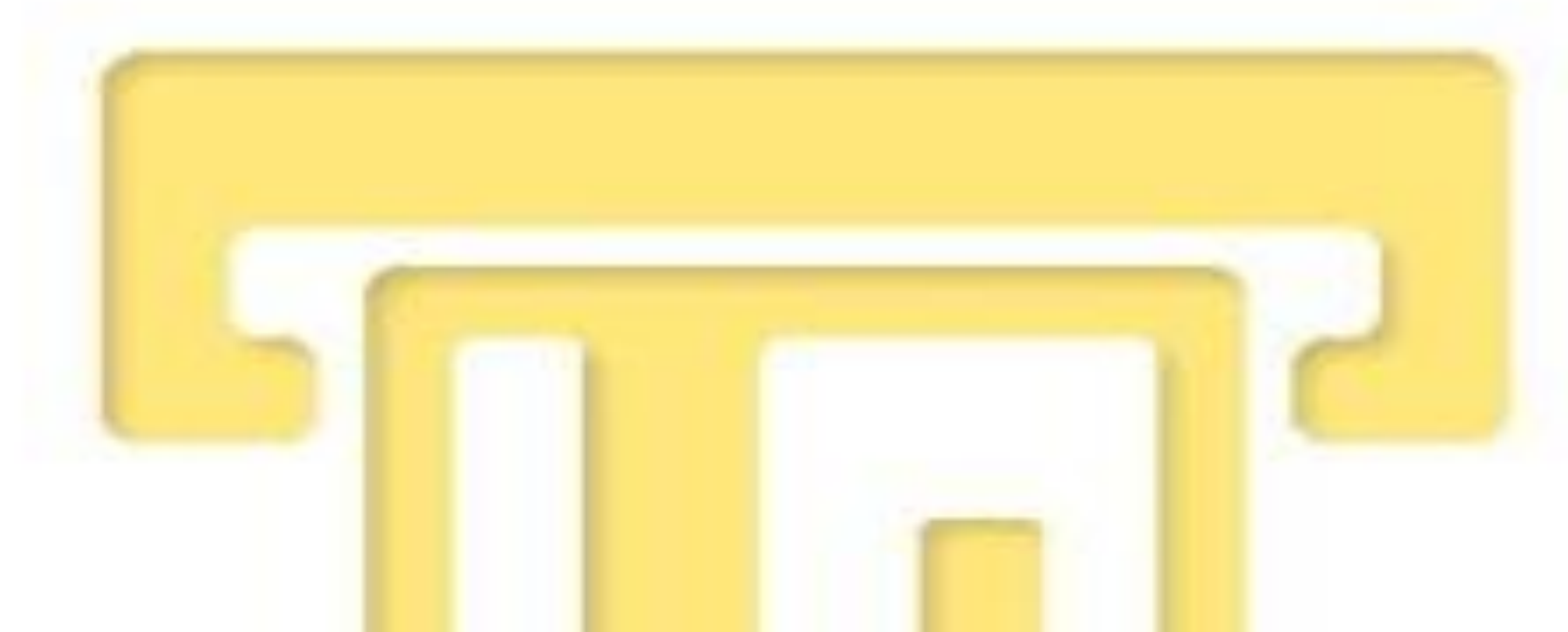

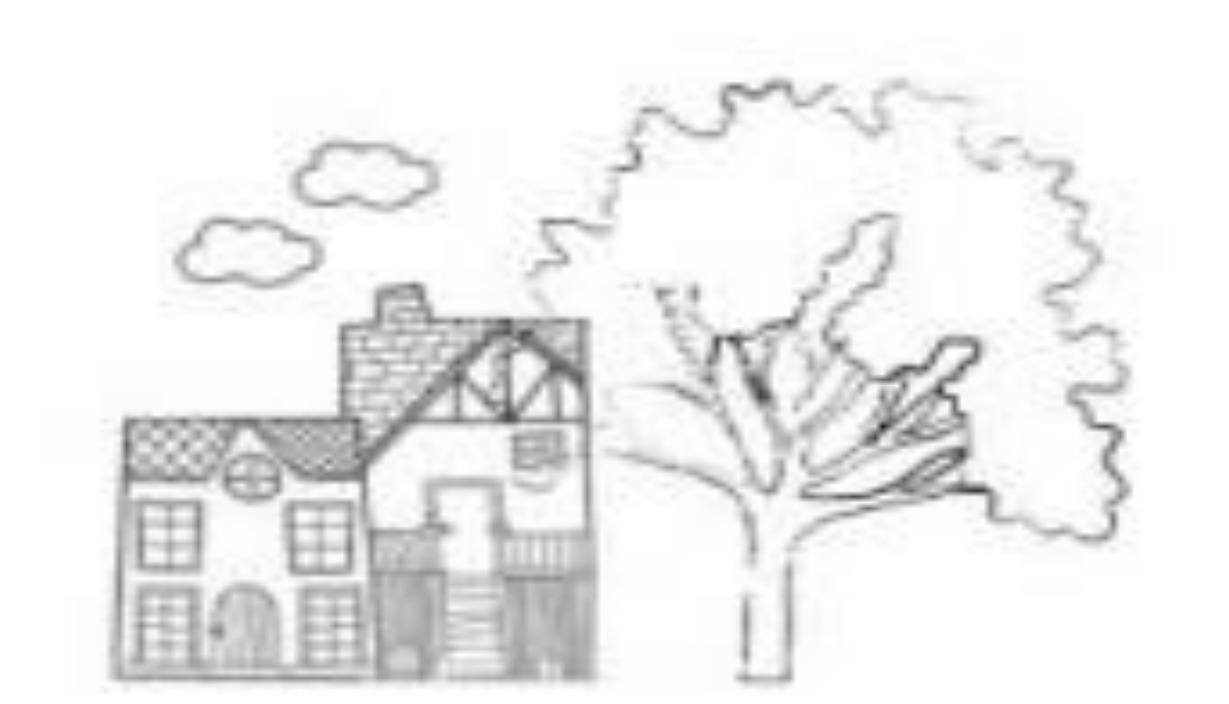

### 14 選擇是否列印明細

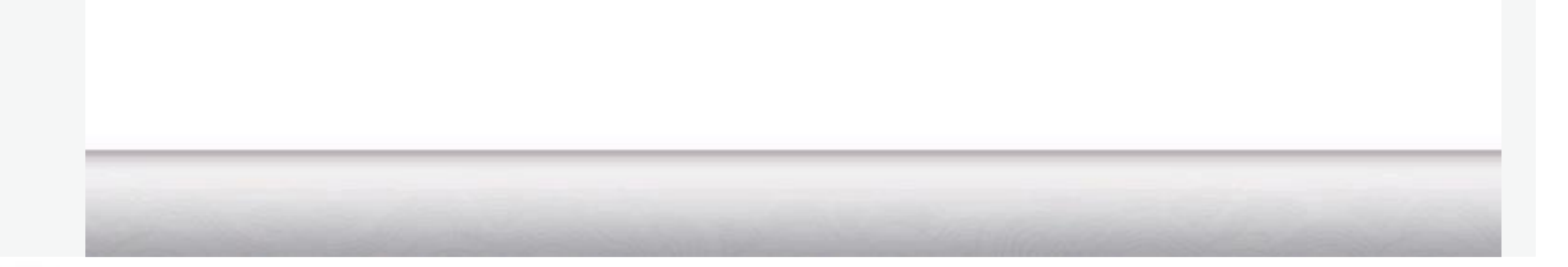

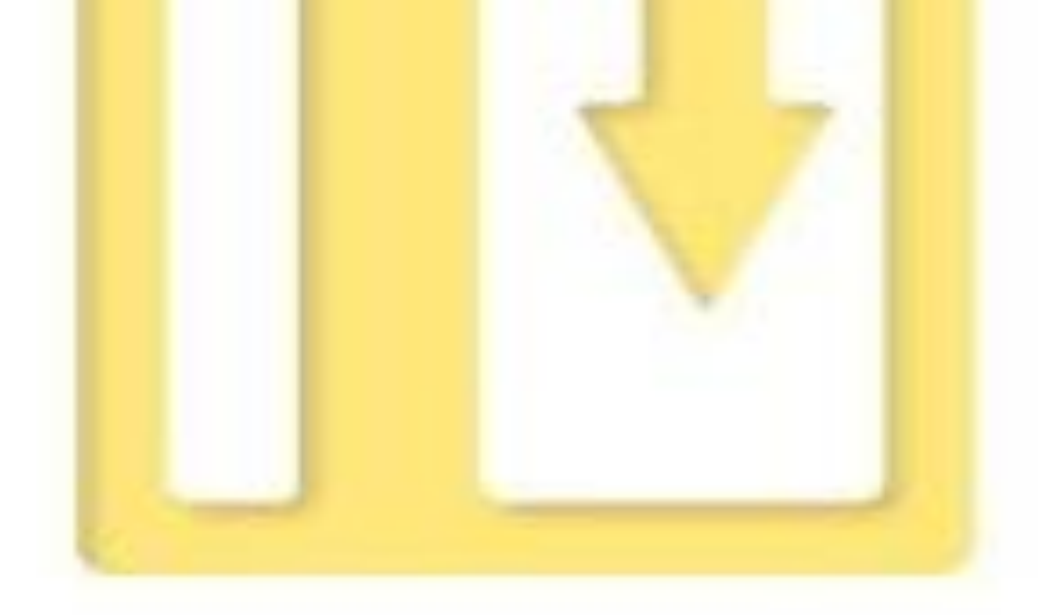

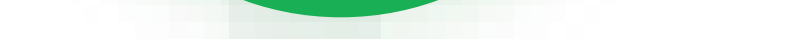

交易成功

### This Transaction Is Complete

#### 請觸碰螢幕選單/或數字鍵盤對應之功能代號

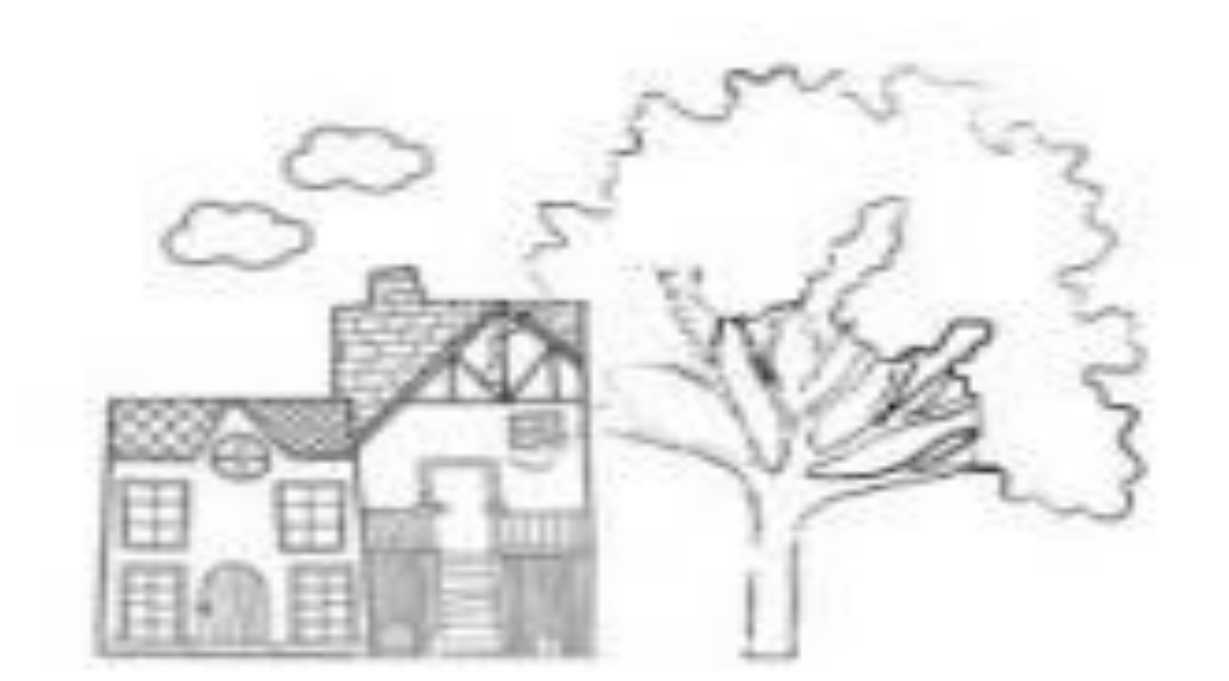

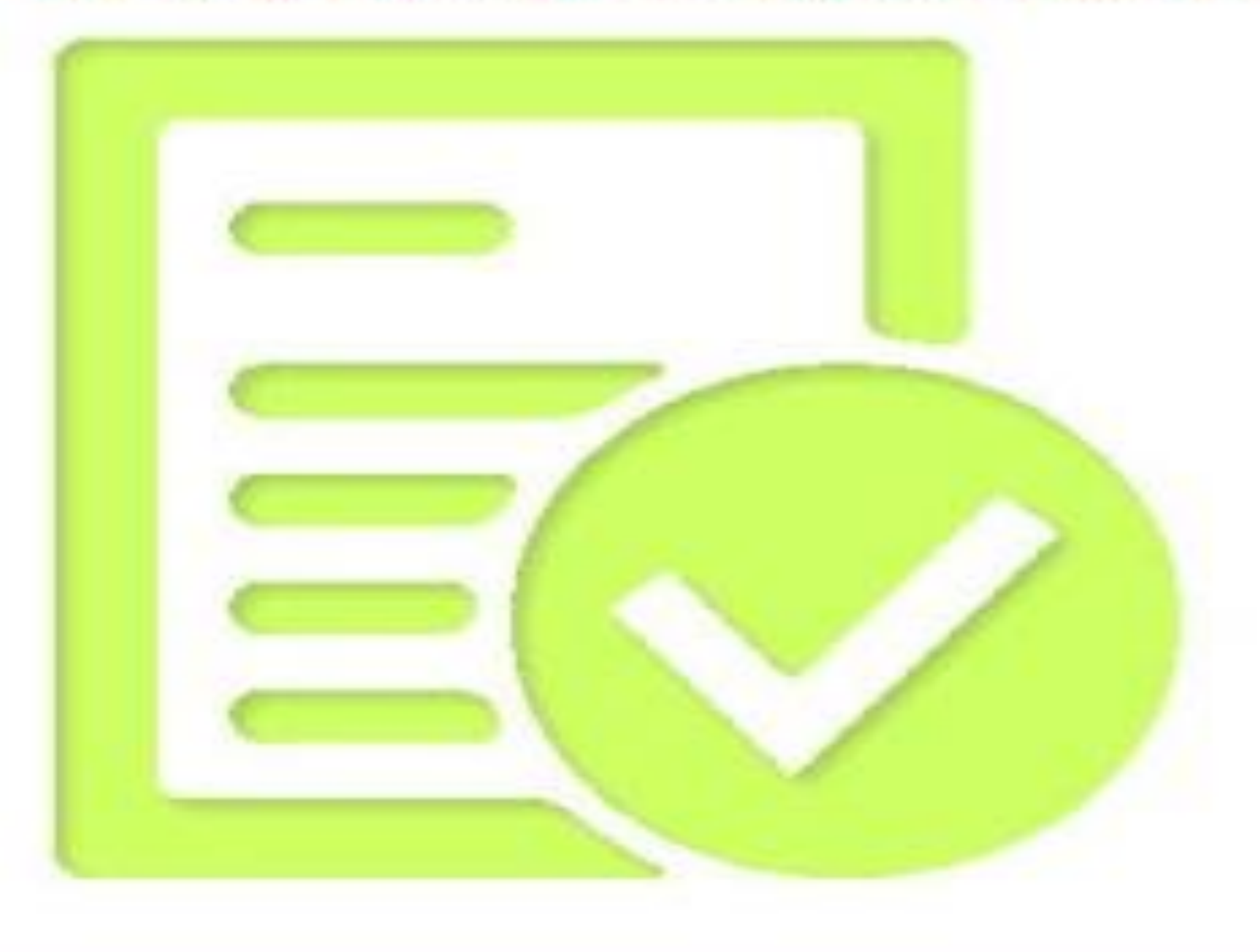

### 國泰世華邀您一同節能減碳愛地球, 請響應節省紙張不列印明細表! 選擇是否列印明細表?

It's easy being GREEN! You can choose "DISPLAY ON SCREEN, to save paper and save the Earth!Print receipt?

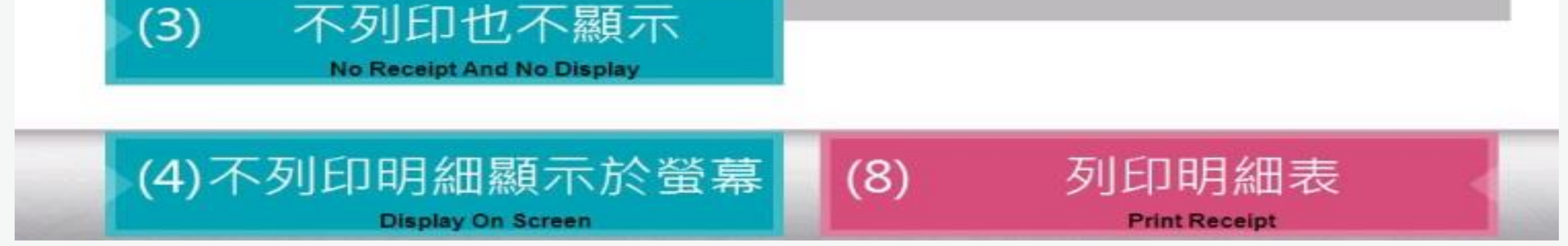